## 1. Go to: <u>http://oxfordowl.co.uk</u>(<u>http://oxfordowl.co.uk</u>にアクセス)

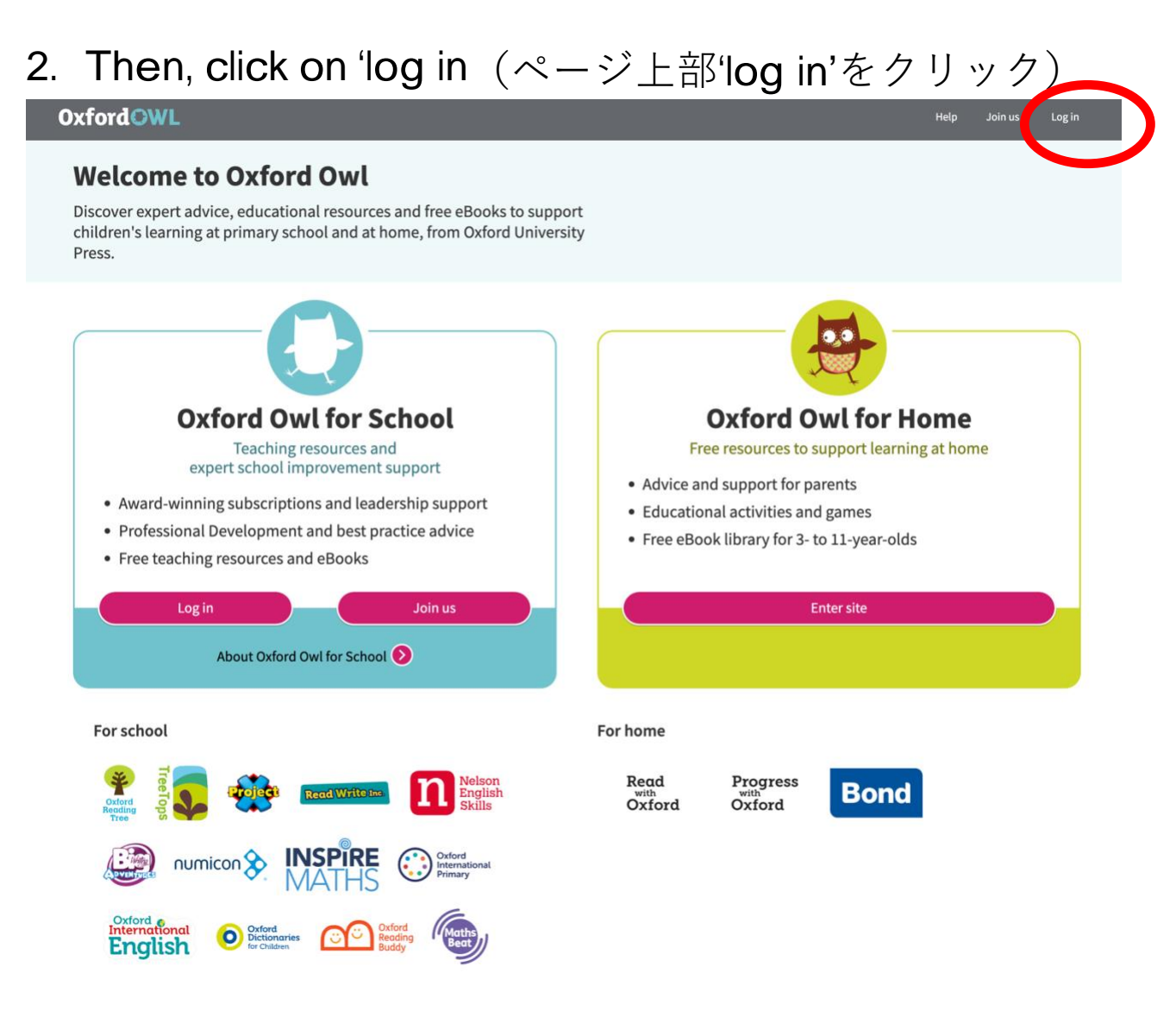

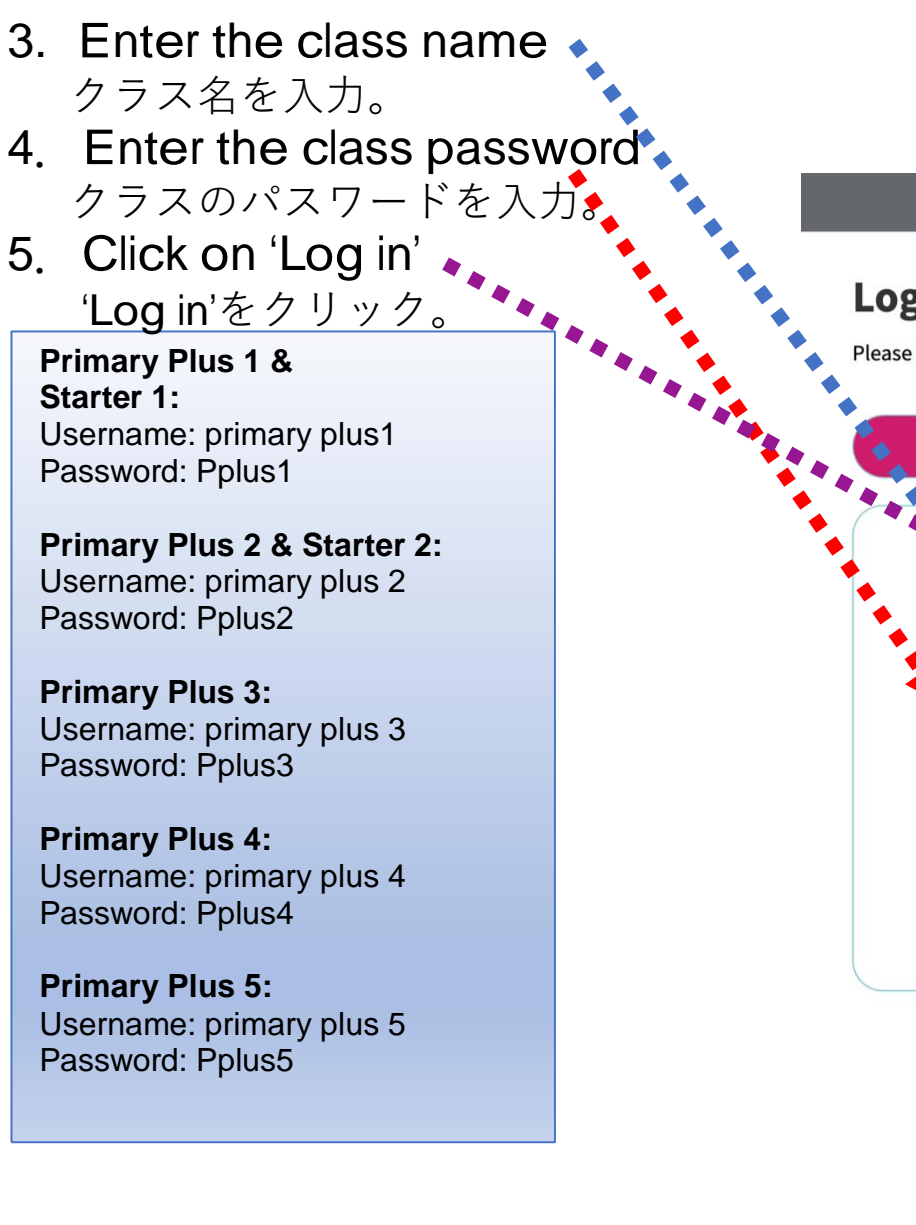

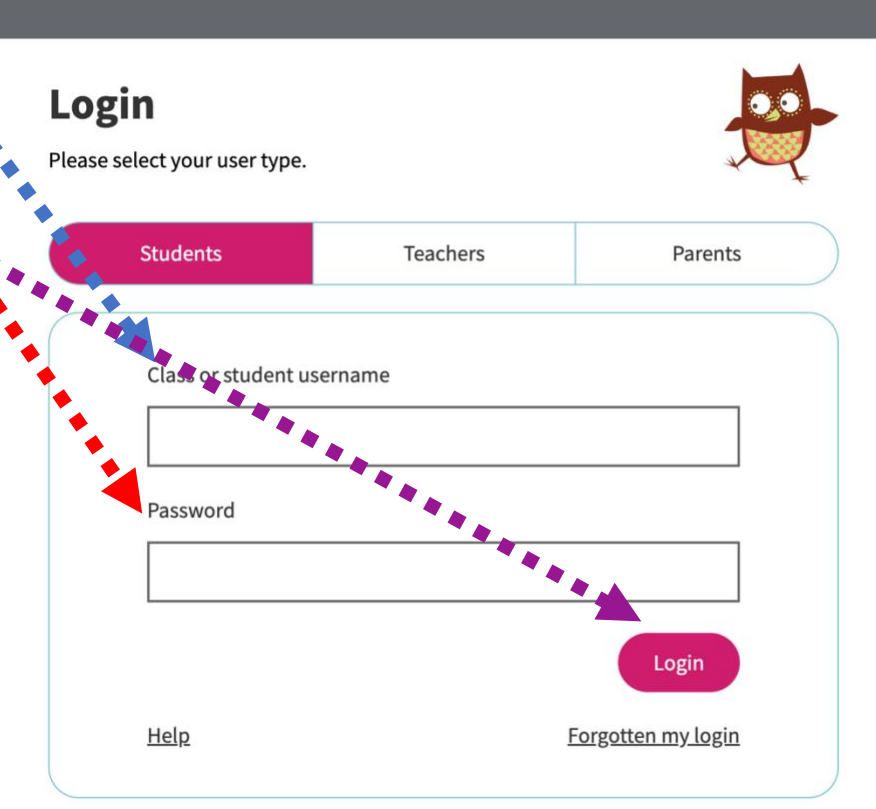

6. To find a book, click on 'eBook Library 本を探すためには、 'eBook Library をクリック OxfordOWL

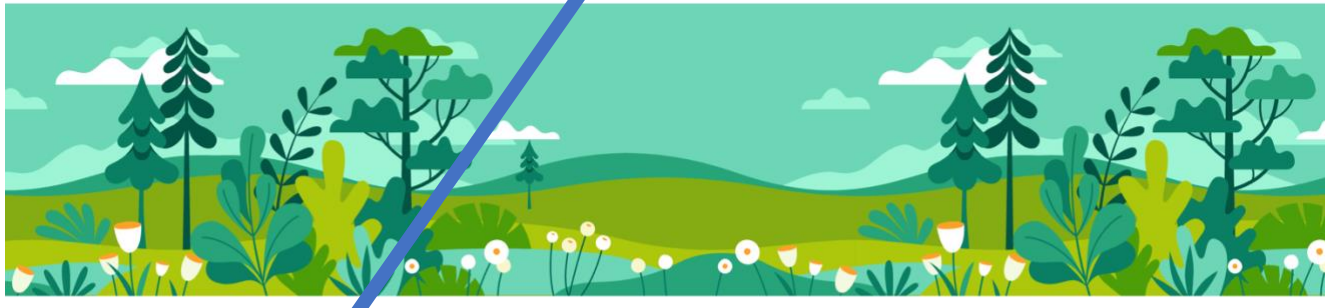

## Your eBooks and Activities

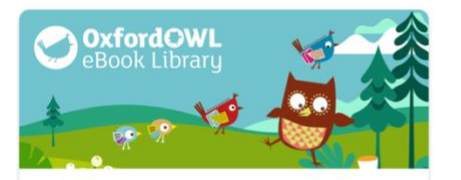

**Oxford Owl eBook Library** My eBooks

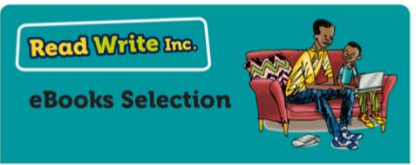

Free Read Write Inc. eBooks selection My eBooks

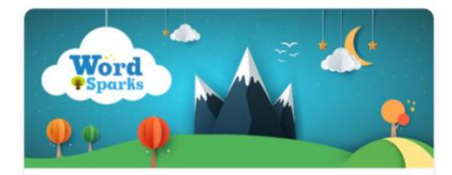

Word Sparks Partner Text Audio

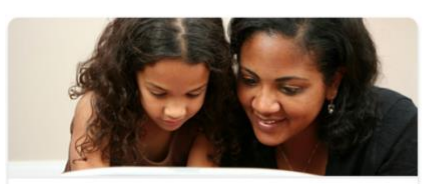

**Oxford Owl for Home** Tips and resources to support learning at home

7. You can search for books based on:

Your child's age, the series of books they may like, or their English level お子様<u>の年齢、好きな本のシリーズ、英語レベル</u>に合わせて本を検索できます。

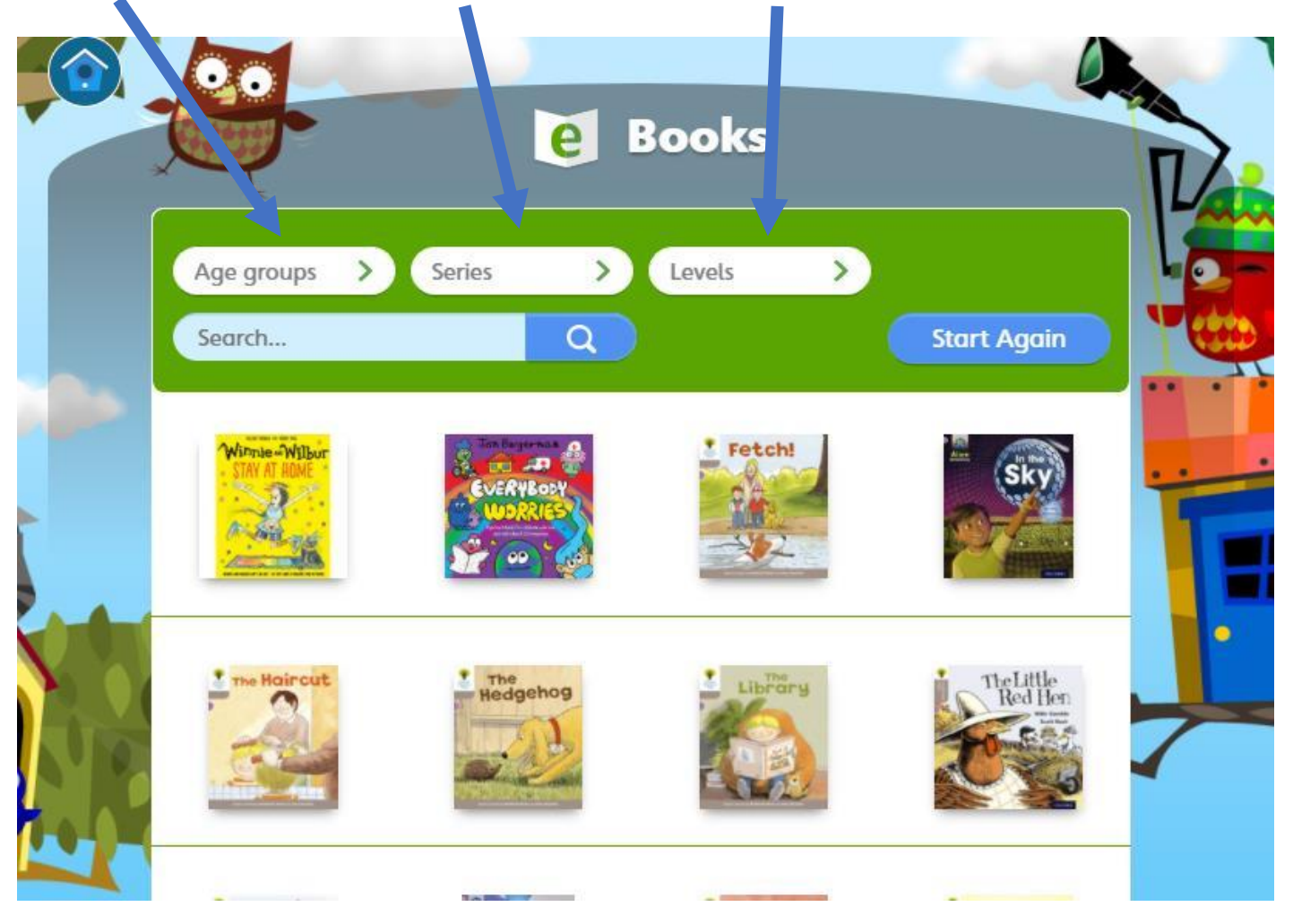